## 网上委托借阅的使用说明

1、打开图书馆主页(http://library.ujn.edu.cn),登陆"我的图书馆",账号为12位校园卡卡号,密码默认为身份证后 六位。

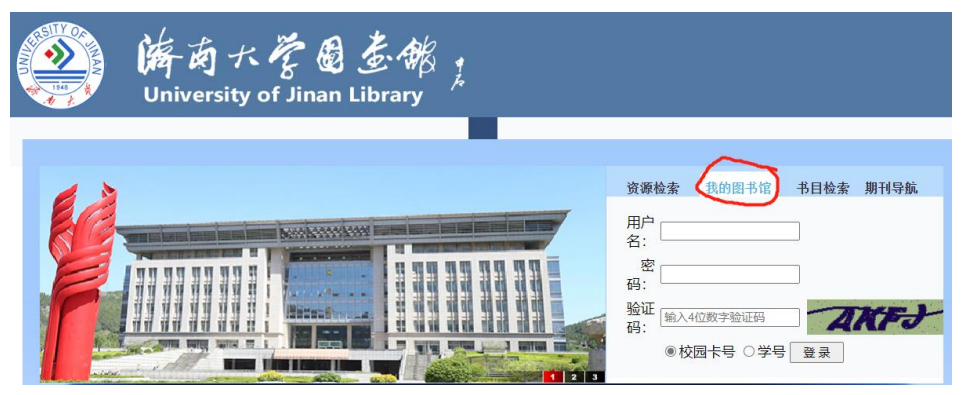

2、登录后点击"书目检索",比如检索书名为"关系型数据 库管理系统"的图书,输入检索词后回车

| IL    | B 济南                                 | 大学图书馆<br>Public Access Catal     | 书目检索系统<br>ogue  |            | 0,000    | ·文 ▼  暫存书架    | k(0)   ∃ <b>■ E</b> ₩ |
|-------|--------------------------------------|----------------------------------|-----------------|------------|----------|---------------|-----------------------|
| 书目检索  | 热门推荐                                 | 分类浏览                             | 新书通报   期刊导航     | 读者荐购       | 学科参考     | 信息发布          | 我的图书馆                 |
| 馆廠检索  | 简单检索 多                               | 字段检索                             |                 |            |          |               |                       |
| 一馆藏   | 检索                                   |                                  |                 |            |          | (PAC)         |                       |
|       | 任意词 ▼                                | 关系型数据库管理系统                       |                 |            | Q        | Ð             |                       |
| HC1AH | <mark>金察: 铝合金 山;</mark><br>查看30天内的热门 | 东省统计年鉴   水浒   病理<br>检 <b>索</b> 词 | 学 关系型数据库管理系统 西游 | 记 关系型 铝锂合金 | 关系型数据库管理 | 里系統foxbase使用素 | 2程                    |

3、在检索结果中点击打开需要的图书名称,依次点击"委托申请"-"委托"-"执行委托",记得填写联系电话。
注意:委托借阅册数计入当前总可借册数。

|  | 济南大学图书馆书目检索系统<br>Online Public Access Catalogue                                                                                                    |  |  |  |  |  |  |
|--|----------------------------------------------------------------------------------------------------|--|--|--|--|--|--|
|  | 书目检索   热门推荐   分类浏览   新书通报   期刊导航   读者荐购   学科参考                                                                                                    |  |  |  |  |  |  |
|  |                                                                                                    |  |  |  |  |  |  |
|  |                                                                                                    |  |  |  |  |  |  |
|  | MARC状态:已编 文献类型:中文图书 浏览次数:5                                                                                                    |  |  |  |  |  |  |
|  | 书目信息 机读格式(MARC)                                                                                                    |  |  |  |  |  |  |
|  | <ul> <li> 题名/责任者: 关系型数据库管理系统FOXBASE 使用数程/崔字筠著 出版发行顶: 北京・经济科学出版社, 1995.5  ISBN及定价: 7-5058-1517-0/¥18.00  个人责任者: 崔字筠著 中图法分类号: TP315  电子资源:</li></ul> |  |  |  |  |  |  |
|  | 放入暂存书架     查看暂存书架(0)     收贏       总体评价:     ★★★★★★★★★★★★★★★★★★★★★★★★★★★★★★★★★★★★                                                                   |  |  |  |  |  |  |
|  | 馆藏信息 预约申请 委托申请 参考书架 图书评论 相关借阅 相关收藏                                                                                                    |  |  |  |  |  |  |
|  | 索书号 馆藏地 可借 在馆 排队 可否委托 取书地 委托                                                                                                    |  |  |  |  |  |  |
|  | TP315/C2309 第九书库 1 0 0 无在馆复本!不得委托! 读者服务中心 💙                                                                                                    |  |  |  |  |  |  |
|  | 请补充您的信息以便更好的提供服务。Email: li****y@ujn.edu.cn 手机号:<br>13708921111<br>更新                                                                               |  |  |  |  |  |  |

4、委托成功后可以在本人委托信息里看到相关信息,状态变成"运送途中"即表示馆员已经为你找到所需图书,此时读者可以在商定的时间到读者服务中心取书,并通过自助设备办理借书手续。

| 济南大学图书馆书目检索系统     Online Public Access Catalogue     中文 ♥」 暫存书架(0)     単文 ♥」 暫存书架(0)     単文 ♥」 暫存书架(0)     ■ 単本 |                   |                        |      |      |                |                |            |            |          |
|----------------------------------------------------------------------------------------------------|-------------------|------------------------|------|------|----------------|----------------|------------|------------|----------|
| 书目检索   热                                                                                                    | 门推荐   分类浏览        | ;   新书通报               | 期刊导航 | 读者荐  | 购 学            | 科参考            | 信息发        | 布(我        | 的图书馆     |
| ▶ 我的首页                                                                                                    | 委托信息              |                        |      |      |                |                |            |            |          |
| ▶ 证件信息                                                                                                    | 索书号               | 题名                     | 责任者  | 馆藏地  | 委托(到书)<br>日    | 截止日期           | 取书地        | 状态         | 取消委<br>托 |
| <ul> <li>当前情阅</li> <li>借阅历史</li> </ul>                                                                          | TP311.132.4/J1807 | ,对象关系型数据库管<br>理系统的开发技术 | 鞠时光著 | 第九书库 | 2020-07-<br>13 | 2020-07-<br>16 | 读者服务<br>中心 | 申请中        | 取消       |
| ▶ 荐购历史                                                                                                    |                   |                        |      |      |                |                |            | $\bigcirc$ |          |
| <ul><li></li></ul>                                                                                              |                   |                        |      |      |                |                |            |            |          |

5、如有问题请关注"济南大学图书馆"微信公众号咨询。